## NOTERLERİN MÜNHAL NOTERLİKLERE ATAMA VE VAZGEÇME TALEPLERİNİN VATANDAŞ PORTALI ARACILIĞI İLE ALINMASINA İLİŞKİN AYRINTILI AÇIKLAMA

**1. Aşama :** Münhal bulunan noterliklere müracaatta bulunmak isteyen noterler, <u>www.vatandaş.uyap.gov.tr</u> adresine girmelidir.

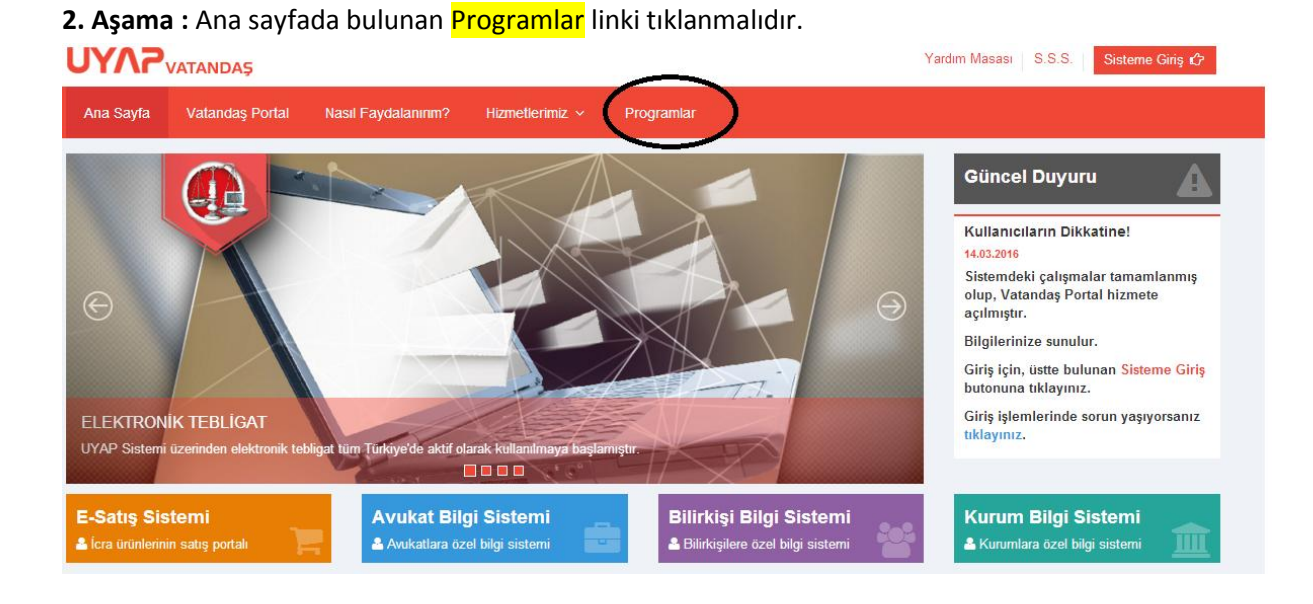

**3. Aşama :** Giriş ve başvuru işlemlerinde sorun yaşamamak için ilgili programlar indirilerek uygun bir şekilde yüklenmesi gerekmektedir.

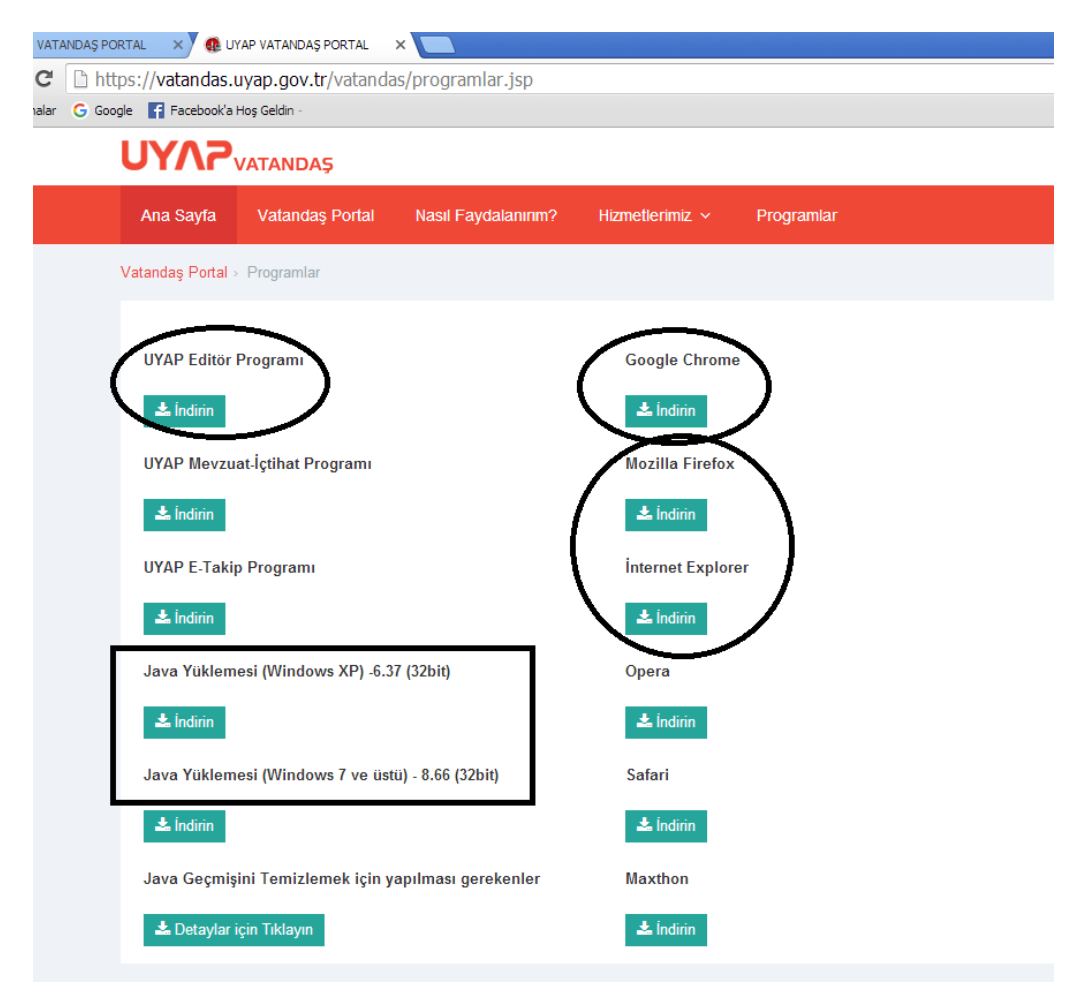

## Giriş işlemlerinde sorun yaşanmaması için;

- Mobil imza ile tüm tarayıcılardan sorunsuz giriş yapabilirsiniz.
- E- İmza ile giriş yapamayan kullanıcılar, Mozilla Firefox, İnternet Expolerer (11 ve üstü), Yandex veya Maxthon tarayıcıları kullanabilirler.
- Yukarıda belirtilen tarayıcılar kullanılarak, e-imza ile giriş yapılamadığı takdirde, kullanıcıların bilgisayarında kurulu olan tüm Javaları silip,
  - işletim sistemi Windows XP olan kullancıların, programlar sekmesinde bulunan JAVA yüklemesi
    (Windows XP için) isimli dosyayı indirip java yüklemeleri yapmaları tavsiye olunur.
  - işletim sistemi Windows 7 ve üzeri olan kullanıcıların, Programlar sekmesinde bulunanan Java
    Yüklemesi (Windows7 ve üstü) isimli dosyayı indirip, java yüklemeleri yapmaları tavsiye olunur.
- Mozzilla Firefox'un son sürümü ile giriş yapılabilir. Giriş işlemlerinde sorun yaşamamanız için; yan uygulamar'ı etkinleştirip, gelen sayfada 'Ayrıcalık tanı' butonu tıklanarak, giriş yapılabilir.

4. Aşama : Sağ üst köşede bulunan "sisteme giriş" linkine tıklanınca aşağıdaki ekran açılır.

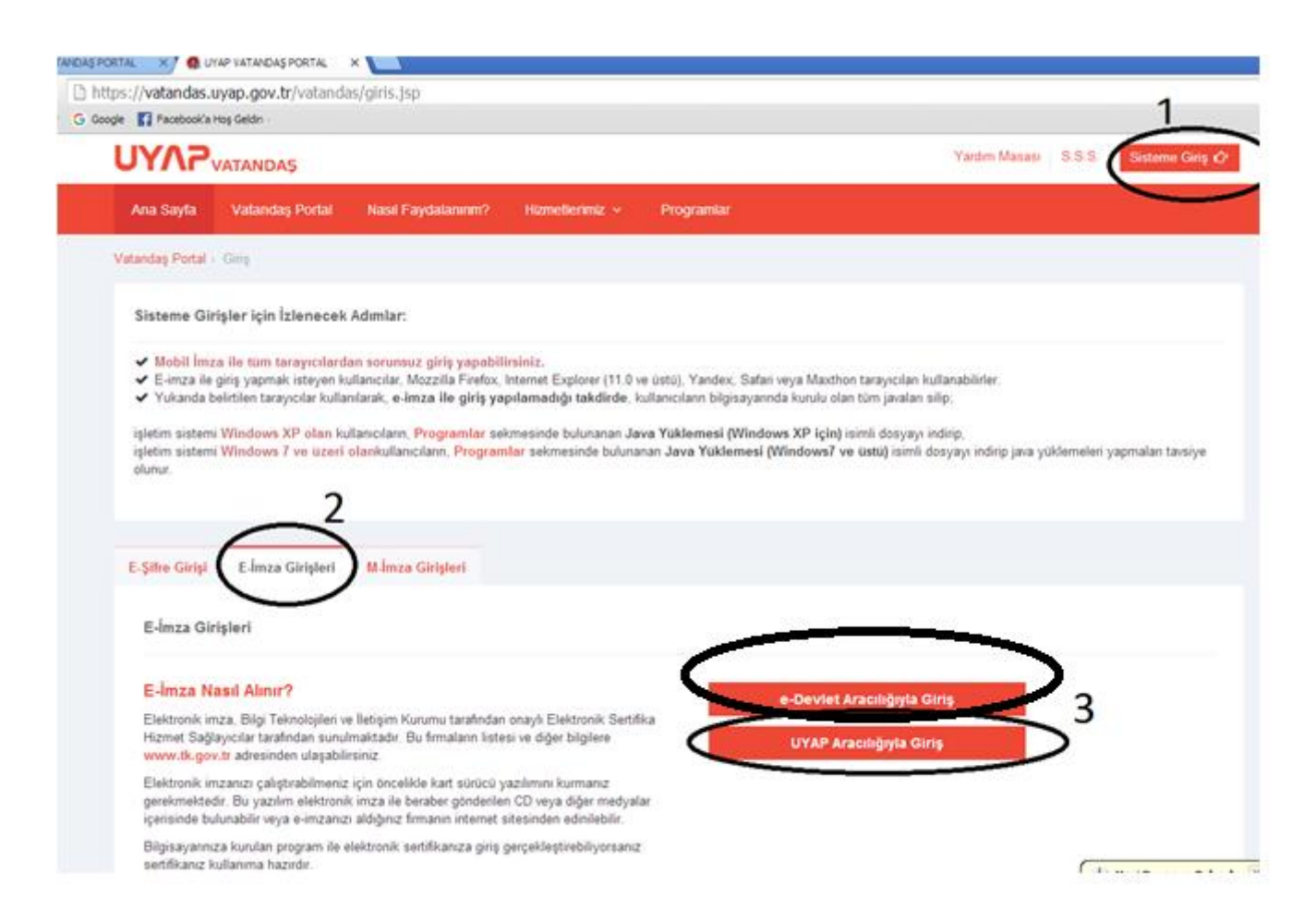

**5. Aşama :** "Akıllı Kart Tipini Seçiniz" ekranından kart tipinizi seçerek tamam düğmesine tıklayın, karşınıza şifre giriş ekranı gelir, bu ekranda şifre alanına Akıllı Kart şifresini girerek imzala düğmesine tıklayın.

6. Aşama : Uyap Vatandaş Bilgi Sistemine giriş yapıldığında sol tarafta bulunan linklerden "Başvuru yap" sonra "Noterlik Atama Ba vurusu" seçilir.

| Adı SOYADI<br>VATANDAŞ     |      |
|----------------------------|------|
| Menü Arama                 |      |
| Ω Kişisel Bilgiler         | <    |
| A UYAP İşlemlerim          | <    |
| 😂 Başvuru Yap              | ~    |
| Özgeçmiş Bırak             |      |
| iş Başvurusu               |      |
| Staj Başvurusu             |      |
| Noterlik Atama Başvuru     | su   |
| Bilirkişilik Bölge Kurulur | ia E |
| 😂 Dava Açılış İşlemleri    | <    |
| C Corquiama Islamiori      |      |

7. Aşama : "Noterlik Başvuru" linki tıklanınca ekranın ortasında "Noterlik İşlemleri" adında bir sekme açılır. Bu ekranda notere ait aşağıdaki bilgiler ekrana otomatik olarak uyap veri tabanından aktarılır.

| T.C. Kimlik No |  |
|----------------|--|
| Adı            |  |
| Soyadı         |  |
| Belge Sıra No: |  |
| Sicil No:      |  |
| Sınıfı:        |  |

## ATAMA BAŞVURULARI

**7. Aşama :** Noterin bilgilerinin hemen altında bulunan İşlem türlerinden, **"Atama İşlemleri" seçilirse,** başvuru sahibinin şartlarına uygun olan münhal noterlikler aşağıdaki gibi listelenir.

| Atama | lemleri | Vazgeçme | lemleri |
|-------|---------|----------|---------|
|       |         |          |         |

## Noterlik Başvuru İşlemleri

| Noterlik Adı | İli | G.S. Gelir | Resmi Gazete İlan T. | Vazgeçmenin Son Müracaat T. |
|--------------|-----|------------|----------------------|-----------------------------|
| NOTERLİĞİ    |     |            |                      |                             |
| NOTERLİĞİ    |     |            | 1                    |                             |
| . NOTERLİĞİ  |     |            | 1                    |                             |

**8. Aşama :** Başvuru sahibi atanmak istediği noterliğin/noterliklerin solundaki kutucuğu işaretleyerek, listenin hemen altındaki **"Başvuru Yap"** butonuna basması gerekmektedir.